## **HOW TO ENROLL IN BENEFITS IN DAYFORCE**

Once logged in - Click on "Benefits" Icon on Home page

Click on "Start Enrollment" (New Hire or Open Enrollment)

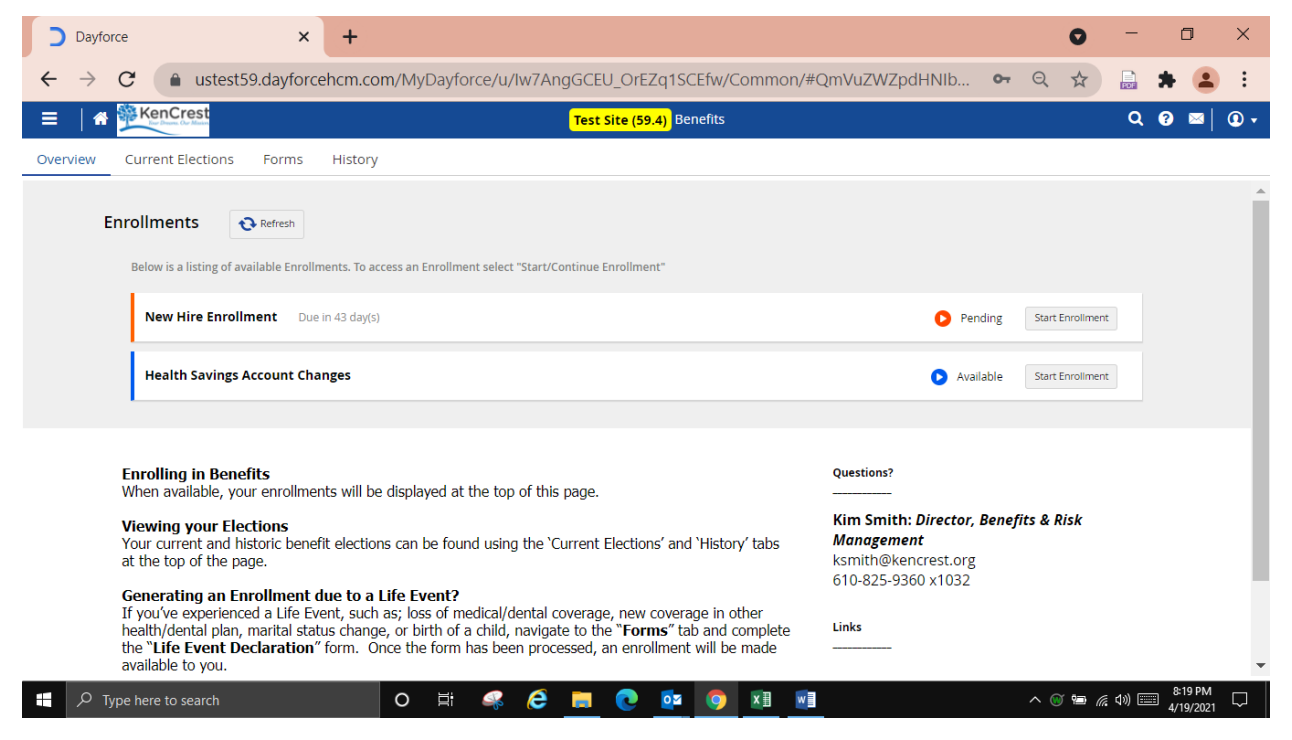

You will see the Welcome Page – you can click on links to view the *Benefits Guidebook* or *Video Library*., or the *Online Resources*. Please note that it will take you out of Dayforce and you will need to log back in.

Click "Next". This will take you to Profile Forms where you will need to first add **Dependents and Beneficiaries**. Have the dates of birth and social security numbers available for anyone you wish to add.

Add Dependents - Click on the arrow then "Add". Enter the required data then "Continue". You can edit Dependents before you commit, but once saved and past the enrollment period, you cannot make Dependent changes until a Life Event or the next Open Enrollment.

| Dayforce                                                 | × +                              |                       |                                                                              |                       |      | 0      | -              | ٥      | ×          |
|----------------------------------------------------------|----------------------------------|-----------------------|------------------------------------------------------------------------------|-----------------------|------|--------|----------------|--------|------------|
| $\leftrightarrow \rightarrow \mathbf{C}$ (a) ustest59.da | ayforcehcm.com/MyDa              | yforce/u/Iw7AngGCEU_0 | DrEZq1SCEfw/Common/#QmVuZ                                                    | WZpdHNIb              | 07   | Q ☆    |                | * (    | <b>.</b> : |
|                                                          |                                  | Test Site             | e (59.4) Benefits                                                            |                       |      |        | Q              | 0 🛛    | •   • •    |
| New Hire Enrollment                                      | Add New Dependent                |                       |                                                                              |                       | ×    |        | \$0.00         | ×      |            |
|                                                          |                                  |                       |                                                                              |                       | -    | w      | 40100          |        |            |
|                                                          | Personal Information             | * Required Field      | Primary Address                                                              | + Add                 | - 11 |        |                |        |            |
|                                                          | First Name*                      | Snow                  | Your address will be used as the depende<br>unless a new address is entered. | nt's primary address, | - 18 |        |                |        |            |
| Profile Forms                                            | Middle Name                      |                       |                                                                              |                       | - 11 |        |                |        |            |
| Please review and confirm the                            | Last Name*                       | White                 | Other Address                                                                | + Add                 | - 18 |        |                |        |            |
| Close Save Draft                                         | Gender*                          | Female v              | Phone Number                                                                 | + Add                 | 18   | Back   | Next           | J      |            |
| Current Dependent                                        | Relationship*                    | Wife *                | Currently does not have a phone number.                                      |                       |      |        |                |        |            |
| Cu                                                       | Birth Date*                      | 4/19/1977             |                                                                              |                       | - 11 |        |                |        |            |
| Pal                                                      | SSN                              |                       |                                                                              |                       | - 11 |        |                |        |            |
| Uer Der                                                  | Tobacco/Smoker                   | No v                  |                                                                              |                       | - 11 |        |                |        |            |
| c                                                        | Date last used<br>Tobacco/Smoked | (iii)                 |                                                                              |                       | 1    |        |                |        |            |
|                                                          | Student                          | Select an Option v    |                                                                              |                       | - 11 |        |                |        |            |
| Current Panofician                                       | Disabled                         | Select an Option v    |                                                                              |                       |      |        |                |        |            |
| Current Benenciary                                       | Marital Status                   | Select an Option •    |                                                                              |                       | -    |        |                |        |            |
| Close Save Draft                                         |                                  |                       |                                                                              | Continue Cance        | ы    | Back   | Next           |        |            |
|                                                          |                                  |                       |                                                                              |                       |      |        |                |        |            |
| O Type here to search                                    |                                  |                       |                                                                              |                       |      | ~ @ #= | <u>ଜ ମ୬)</u> କ | 8:23 P | M          |

To add Beneficiaries – click on arrow, then "Add". You can select from the Dependents you may have just added so you do not have to re-enter, or you can add additional ones. You will allocate your beneficiary or beneficiaries as primary or contingent and the percentage - on the life insurance screens later in the enrollment process. (The percentage must equal 100%).

| ayforce             | × +                                |                                               |                                            |                       | 0               | -          | ٥         |
|---------------------|------------------------------------|-----------------------------------------------|--------------------------------------------|-----------------------|-----------------|------------|-----------|
| → C 🌲 ust           | test59.dayforcehcm.com,            | /MyDayforce/u/Iw7AngGC                        | EU_OrEZq1SCEfw/Common/#                    | ¢QmVuZWZpdHNIb        | <b>⊶</b> Q ☆    |            | * 🧧       |
| A KenCrest          |                                    | Tes                                           | <mark>t Site (59.4)</mark> Benefits        |                       |                 | Q          | ? 🖂       |
| New Hire Enrolln    | nent                               |                                               |                                            | Your Current          | Elections 🗰 \$0 | D.00 🗙     |           |
|                     | Intr                               | Production Profile                            | Elections Confirmation                     | Summary               |                 |            |           |
| Profile Forms       |                                    |                                               |                                            |                       |                 |            |           |
| Please review and   | confirm the profile information be | low. Upon completion, please proceed          | l by selecting "Next".                     |                       |                 |            |           |
| Close S             | ave Draft                          |                                               |                                            |                       | Back            | Next       |           |
| 🗢 Current De        | pendent Information                |                                               |                                            |                       |                 |            |           |
|                     | neficiary Information              |                                               |                                            |                       |                 |            |           |
| Current be          |                                    |                                               |                                            |                       |                 |            |           |
|                     | Relow is the list of your curre    | S)                                            | Add or Remove a heneficiary. Limited editi | ing is also available |                 |            |           |
|                     | -                                  | are beneficially (5). For have the ability to | rida or hemove a benenciary, emiliea cala  |                       |                 |            |           |
|                     | Add X Remove                       | Deletionship                                  |                                            | March 19              |                 |            |           |
|                     | now White                          | Wife                                          | 4/19/1977                                  | View/Edit             | -               |            |           |
|                     |                                    |                                               |                                            |                       |                 |            |           |
| Close Si            | ave Draft                          |                                               |                                            |                       | Back            | Next       |           |
|                     |                                    |                                               |                                            |                       |                 |            |           |
| 0                   |                                    |                                               | A 🔩 A 🗔 💼                                  | 3                     | . ~ =           | - 4.3      | 8:25 PM   |
| Sype here to search | n                                  |                                               |                                            |                       | ~ 🙂 🖼 🥼         | ະ 400 ເ=== | 4/19/2021 |

# ENROLLNG IN BENEFITS

## Health Section – Medical is first:

| Dayforce × +                                                                                   |                                             |                                                 | 0 -       | ٥                    | ×      |
|------------------------------------------------------------------------------------------------|---------------------------------------------|-------------------------------------------------|-----------|----------------------|--------|
| ← → C 🌲 ustest59.dayforcehcm.co                                                                | m/MyDayforce/u/Iw7AngGCEU_OrEZq1SCEfw/Comm  | non/#QmVuZWZpdHNIb 💁 🍳                          | ☆ 🔒       | * 😩                  | :      |
|                                                                                                | Test Site (59.4) Benefits                   |                                                 | ٩         | ? ⊠∣                 | •      |
| New Hire Enrollment                                                                            |                                             | Your Current Elections                          | \$0.00    | ×                    | •      |
|                                                                                                | Introduction Profile Elections Confirmation | on Summary                                      |           |                      |        |
|                                                                                                |                                             |                                                 | -         |                      |        |
| Option Name Ascending 🔻                                                                        |                                             | Compare Selected                                | ſ         |                      |        |
| Option                                                                                         | Annual Deductible                           | Out-of-Pocket Maximum                           |           |                      |        |
| Aetna Choice POS 15 - \$169.90<br>Employee<br>Start Date: 7/1/2021                             | In-Network: \$0                             | In-Network: \$3,000                             |           |                      |        |
| Start Otco: V12cct<br>Finployee Spouse<br>Start Date: 7/1/021<br>• 1 Dependent<br>Show Details | In-Network: \$4                             | In-Network: \$5,000<br>Out-of-Network: \$30,000 |           |                      |        |
| Aetna Choice POS 25 - \$147.12<br>Employee<br>Start Date: 7/1/2021                             | In-Network: \$0<br>Out-of-Network: \$1,500  | In-Network: \$3,000<br>Out-of-Network: \$10,000 |           |                      |        |
| Aetna Choice POS 25 - \$753.79<br>Employee + Spouse<br>Start Date: 7/1/2021<br>• 1 Dependent   | In-Network: \$0<br>Out-of-Network: \$4,500  | In-Network: \$6,000<br>Out-of-Network: \$30,000 |           |                      |        |
| Show Details                                                                                   |                                             |                                                 |           |                      |        |
| P Type here to search                                                                          | O H 4 6 1 0 0 1                             | In-Network: \$5,600                             | 🛥 🌈 ላን) [ | 8:28 PM<br>4/19/2021 | $\Box$ |

Read the Information provided in the box.

You can click to compare plan highlights.

You will be provided your options based on the number of dependents you added previously. If you have no dependents, you will see only "Employee" options.

With medical and other benefits, options you are not eligible for will be grayed out.

Choose your medical plan.

If you choose an option with dependents, you will be asked to select which dependents to cover under that plan.

#### Select waive if you are not electing any medical plan.

If you choose a HDHP plan, you <u>must</u> choose a Health Savings Account Option.

For the HDHP 2000, you must either choose the HSA Employee option and indicate how much you want deposited to the HSA, or choose "waive".

For the HDHP 3000 plan, you must choose HSA Employee or HSA Family (depending on tier selected).

With the HDHP 3000, when you select one of the above, **you will automatically receive the KenCrest contribution to the HSA**. You can also contribute your own funds.

| C 🔒 uste                                     | st59.dayforcehcr                           | n.com/MyDayfo | rce/u/Iw7Ang@   | GCEU_OrEZq1SC                    | Efw/Common/# | QmVuZWZpd | HNIb 🕶 Q ·             | ☆ 🔒    | * (   |
|----------------------------------------------|--------------------------------------------|---------------|-----------------|----------------------------------|--------------|-----------|------------------------|--------|-------|
| A KenCrest                                   |                                            |               | <mark>ا</mark>  | <mark>est Site (59.4)</mark> Bei | nefits       |           |                        | (      | 2 🕜 🖻 |
| New Hire Enrollme                            | nt                                         |               |                 |                                  |              |           | Your Current Elections | \$0.00 | ×     |
|                                              |                                            | Introduction  | <b>P</b> rofile | Elections                        | Confirmation | Summary   |                        |        |       |
| Option Nan                                   | e Ascending 🔹 🔻                            |               |                 |                                  |              |           | Compare Selected       | 7      |       |
|                                              | Option                                     |               |                 |                                  |              |           |                        |        |       |
| HSA - Emp<br>Start Date:                     | loyee \$0<br>7/1/2021                      | .00           |                 |                                  |              |           |                        |        |       |
| Show De                                      | tails                                      |               |                 |                                  |              |           |                        | _      |       |
| HSA - Emp<br>3000)<br>Start Date:<br>Show De | loyee (HDHP         \$0           7/1/2021 | .00           |                 |                                  |              |           |                        |        |       |
| HSA - Fam<br>Start Date:                     | ily \$0<br>7/1/2021                        | .00           |                 |                                  |              |           |                        |        |       |
| HSA - Fam<br>3000)<br>Start Date:            | ily (HDHP \$0<br>7/1/2021                  | .00           |                 |                                  |              |           |                        |        |       |
| Show De                                      | tails                                      |               |                 |                                  |              |           |                        | _      |       |
| Start Date:                                  | 7/1/2021                                   |               |                 |                                  |              |           |                        |        |       |
|                                              |                                            |               |                 |                                  |              |           |                        |        |       |

**IMPORTANT**: with both HDHP plans - when adding your *own* funds, you are electing the **annual amount**. This amount will be divided into the remaining pay periods left in the **PLAN YEAR**. So, if you enrolling outside of Open Enrollment, you need to figure out much per pay you would like taken from your check and multiply by the number of pay deduction periods left ( 2 per month) and use that to calculate your annual amount. You will able to review that amount later on in your **CONFIRMATION**.

| New Hire Enrollment                                                                          |                                                                                                    | Your Current Elections                    | <b>\$4.17</b> | × |  |
|----------------------------------------------------------------------------------------------|----------------------------------------------------------------------------------------------------|-------------------------------------------|---------------|---|--|
|                                                                                              | Option Details                                                                                                    | ×                                         |               |   |  |
| Show Detail                                                                                  | HSA - Employee (HDHP 3000)                                                                                                    |                                           |               |   |  |
| HSA - Employe<br>3000)<br>Start Date: 7/17<br>\$100 00 Annual<br>Contribution<br>Show Deter: | Contribution Enter the desired contribution amount below, or you can select the contribution amount by using the slider of Minimum Contribution: 50.00 Annual Contribution: \$2,350.00 Annual Contribution 100 | or plus and minus button.                 |               |   |  |
| HSA - Family<br>Start Date: 7/1/<br>Show Details                                             | \$0.00                                                                                                    | \$2,350.00                                |               |   |  |
| HSA - Family (1<br>3000)<br>Start Date: 7/17<br>Show Detail                                  | You<br>Estimated Total Annual Ai                                                                                                    | <b>ir Cost: \$4.17</b><br>mount: \$100.00 |               |   |  |
|                                                                                              |                                                                                                    | Same Cancel                               |               |   |  |

#### Click "Save"

You will then be guided through the **Dental Plans** 

#### Select waive if you are not electing any dental plans.

#### Life and Disability Section is next:

The Basic Life, AD&D and Long Term Disability benefits will display for employees working over 30 hours per week (or otherwise listed as Full time) and are for you to view. You can read the coverage details about the benefits. *These benefits are paid by KenCrest and no cost to you.* 

No action is necessary, however for the Basic Life be sure to attach at least one Beneficiary.

To attach a Beneficiary – click on the "Show details" button under the Basic Life benefit. Then click on "Add". The names will come from the prior screen where you added Dependents and Beneficiaries. You can add more if you wish.

If adding more than one, you will need to indicate "type". Click on drop arrow, and indicate who is primary and who is contingent.

Then enter the percentage. It must equal 100%

| Dayforce                                                          | × +                                                                                                    |                             |                                                                 |                    |                               |                     | 0       | -        | ٥       | × |
|-------------------------------------------------------------------|----------------------------------------------------------------------------------------------------|-----------------------------|-----------------------------------------------------------------|--------------------|-------------------------------|---------------------|---------|----------|---------|---|
| $\leftarrow$ $\rightarrow$ C $\textcircled{a}$ ustest59           | .dayforcehcm.com/MyDayforce/u                                                                               | /Iw7AngGCEL                 | J_OrEZq1SCEf                                                    | w/Comr             | mon/#QmVuZWZpd                | HNIb o <del>.</del> | Q 🕁     | POF      | * 😩     | : |
|                                                                   |                                                                                                    | Test S                      | ite (59.4) Benef                                                | ts                 |                               |                     |         | Q        | 0 🔤     | • |
| New Hire Enrollment                                               | Option Details                                                                                              |                             |                                                                 |                    |                               | ×                   | - ∰ s   | 4.17 💙   | <       | ^ |
|                                                                   | Basic Life                                                                                                  | Your Current Elections      |                                                                 |                    |                               |                     |         |          |         |   |
|                                                                   | Coverage Amount                                                                                             | J Life and Disabili         | ty                                                              |                    | _                             |                     |         |          |         |   |
| Life and Disabili<br>provides you wi<br>you are provide           | Your Coverage has been preset to the followi<br>\$10,000.00                                                 |                             | Basic AD&D     Effective Start     7/1/2021     Coverage Amount | Employer<br>\$0.08 | u                             |                     |         |          |         |   |
| reach age 70 be                                                   | Beneficiaries<br>You must designate at least one Primary ben<br>amount greater than 0.00% to each beneficia | ige<br>iry type             | \$10,000.00                                                     | Employer           | ext sectio                    | n.                  |         |          |         |   |
| G Hou have been                                                   | equals 100%.                                                                                                | Effective Start<br>7/1/2021 | \$0.60                                                          |                    |                               |                     |         |          |         |   |
| Ontion Name Are                                                   | Beneficiaries                                                                                               | Type*                       | Percentage*                                                     | Remove             | Coverage Amoun<br>\$10,000.00 |                     | acted   |          |         |   |
| 0                                                                 | White, Snow (Wife)<br>Birth Date: 4/19/1977                                                                 | Primary                     | 100.00                                                          | ×                  |                               | F                   | ected 1 | -        |         |   |
| Basic AD&D<br>Start Date: 7/1/2/<br>• Coverage pres<br>\$10,00.00 |                                                                                                    |                             | Effective Start<br>7/1/2021<br>Coverage Amount<br>\$832.00      | \$1.72             |                               |                     |         | I        |         |   |
| Basic Life<br>Start Date: 7/1/20                                  |                                                                                                    |                             |                                                                 |                    | Save                          | Cancel              | C       |          |         |   |
| Coverage pres<br>\$10,000.00<br>1 Beneficiary                     |                                                                                                    |                             |                                                                 |                    |                               |                     |         |          |         | Ţ |
| P Type here to search                                             | O 🛱 🥋                                                                                                    | e 🗖                         | <b>@ (</b>                                                      | ) ×1               |                               |                     | ^ 🐨 📼 / | ぇ (1)) 🏛 | 8:34 PM |   |

### **Short Term Disability Section is next:**

In the next section you can elect STD . Please read the introduction for more information about the benefit.

You maximum weekly benefit option will be displayed but you can also choose a lower plan.

| Dayforce                                                                                                  | × +                                                                                                    |                                                                                           |                  | 0 -          | o ×                  |
|----------------------------------------------------------------------------------------------------|----------------------------------------------------------------------------------------------------|-------------------------------------------------------------------------------------------|------------------|--------------|----------------------|
| $\leftarrow$ $\rightarrow$ $C$ $\triangleq$ ustest59.                                                     | dayforcehcm.com/MyDayforce/u/Iw7AngGCEU_OrEZq1SCEfw/Cor                                                                                                    | nmon/#QmVuZWZpdHNIb                                                                       | <b>0-</b> Q      | ☆ 🔒 🗄        | 🕨 😩 🗄                |
|                                                                                                    | Test Site (59.4) Benefits                                                                                                    |                                                                                           |                  | ۹ (          | 9 ⊠   0 -            |
| New Hire Enrollment                                                                                       | Option Details                                                                                                    | Vour Gurront E                                                                            | × ŵ              | \$19.05 🗙    | •                    |
|                                                                                                    | Voluntary STD                                                                                                    | Your Current Elections                                                                    | - 64             |              |                      |
| a physician, or t<br>of disability and<br>policy is in force<br><i>questionnaire w</i><br>Option Name A:- | Coverage Amount<br>Select the desired coverage amount below. You can use the slider or the plus or minus<br>buttors to select your coverage amount.<br>Minimum Coverage: \$100.00<br>Maximum Coverage: \$350.00<br>Amount in units of: \$550.00 | J Life and Disability Basic AD&D Emp Effective Start 7/1/2021 Coverage Amount \$10,000.00 | on the<br>so.os  | e date<br>he |                      |
| O<br>Volutaty STD<br>Start Data<br>• \$250.00 Cover<br>Show Details                                       | \$100.00 \$350.00                                                                                                    | Basic Life Emp<br>Effective Start \$<br>7/1/2021<br>Coverage Amount<br>\$10,000.00        | ployer<br>\$0.60 |              |                      |
| Voluntary Life                                                                                            | Estimated Total Annual Amount: \$357.00                                                                                                    | LTD Emp<br>Effective Start S<br>7/1/2021<br>Coverage Amount<br>\$832.00                   | pioyer<br>\$1.72 |              |                      |
| Voluntary AD&E                                                                                            | tai                                                                                                    | Save Cano                                                                                 | cel              |              |                      |
| Collected y Hospi                                                                                         |                                                                                                    |                                                                                           |                  |              |                      |
| P Type here to search                                                                                     | o # 🤻 🤗 🛤 💽 🔯                                                                                                    | × III                                                                                     | ^ @ s            | 📼 ((۵ ۾ 🛋    | 8:35 PM<br>4/19/2021 |

#### Voluntary Life:

You may choose to elect additional life insurance coverage.

*IMPORTANT: although the screens appear in a different order, you MUST elect the Employee coverage first to be able to enroll correctly in the Dependent coverages.* 

| ightarrow C $$ uste                                     | st59.dayforcehcm                                                        | .com/MyDayfo | rce/u/lw7Ang@   | SCEU_OrEZq1SC                    | Efw/Common/# | QmVuZWZp | dhnib 🗣 Q              | ☆ 📙      | * (   | • |
|---------------------------------------------------------|-------------------------------------------------------------------------|--------------|-----------------|----------------------------------|--------------|----------|------------------------|----------|-------|---|
| KenCrest                                                |                                                                         |              | 1               | <mark>Fest Site (59.4)</mark> Be | nefits       |          |                        | c        | २ 😗 🖂 | 0 |
| New Hire Enrollme                                       | nt                                                                      |              |                 |                                  |              |          | Your Current Elections | \$19.05  | ×     |   |
|                                                         |                                                                         | Introduction | <b>P</b> rofile |                                  | Confirmation | Summary  |                        |          |       |   |
| Option Nar                                              | ne Ascending 🛛 🔻                                                        |              | ,,              |                                  |              |          | Tompare Selected       | <b>२</b> |       |   |
|                                                         | Option                                                                  |              |                 |                                  |              |          |                        |          |       |   |
| Show D                                                  | / Life - Child \$0.2<br>: 7/1/2021<br>.00 Coverage<br>etails            | 2            |                 |                                  |              |          |                        |          |       |   |
| Voluntary<br>Employee<br>Start Date<br>• \$10,00 Show D | Life - \$1.9<br>7/1/2021<br>0.00 Coverage<br>etails                     | 2            |                 |                                  |              |          |                        |          |       |   |
| Start Date<br>\$5,000<br>1 Depe                         | y Life - Spouse \$0.5<br>: 7/1/2021<br>.00 Coverage<br>indent<br>etails | 2            |                 |                                  |              |          |                        |          |       |   |
| Voluntary                                               | AD&D                                                                    |              |                 |                                  |              |          |                        |          |       |   |

When adding Employee coverage, your maximums will be shown – both the Guaranteed Issue maximum and Maximum election allowable, as outlined in the introduction. <u>Please note that anything elected over the guaranteed issue will require you to answer a medical questionnaire</u>. Your approved amount vs. pending amount will display for your information.

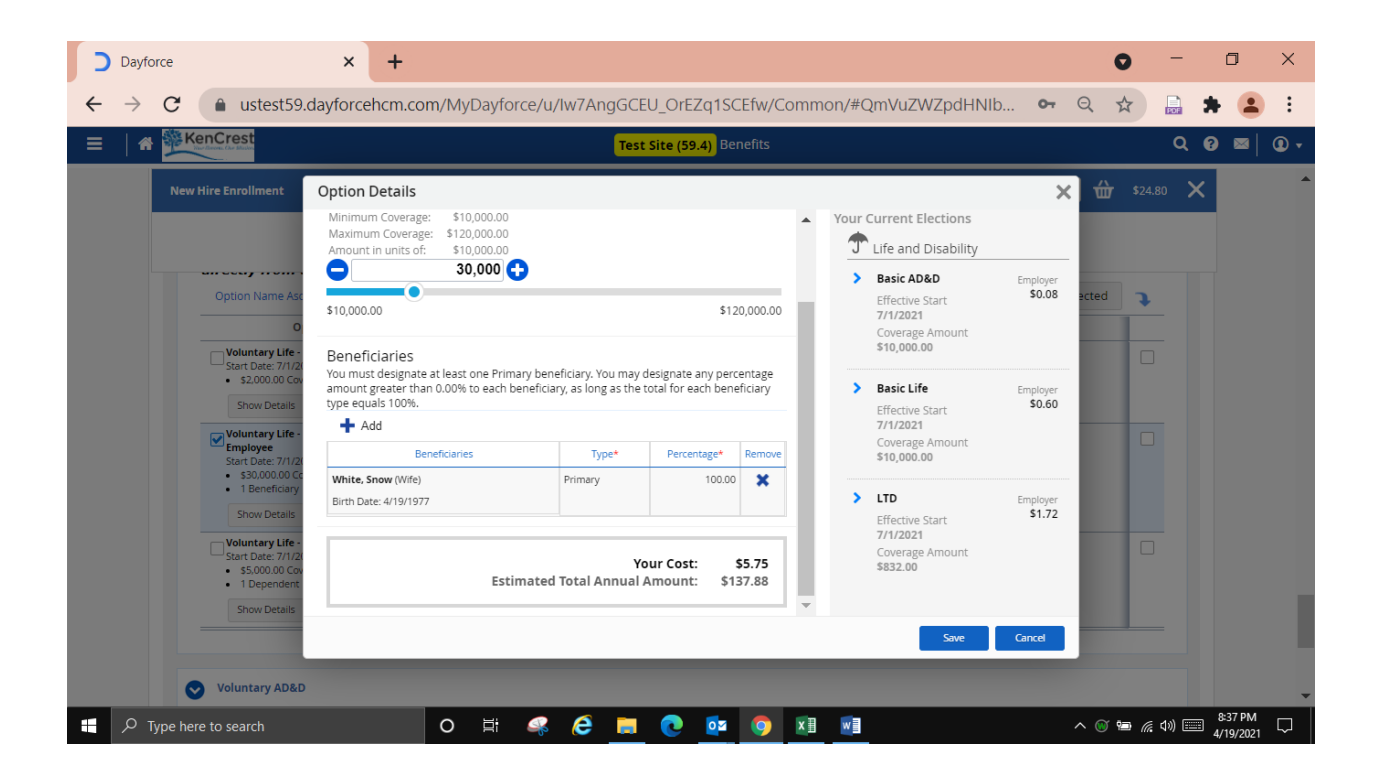

Add Beneficiaries following same process as with Basic Life.

Next add Spouse Life coverage, if applicable, then Child Life, if applicable. Be sure to attach the correct dependents to the coverage.

#### Voluntary AD&D:

You must enroll in the Life Insurance coverage first, and go through these screens in the same order as the Life Insurance. (Employee, Spouse, Child(ren).

#### Voluntary Hospital Plan Section is next if you wish to enroll.

Simply choose the plan and attach dependents, if applicable.

#### **Reimbursement Section:**

If you choose to enroll in a Flexible Spending Account (Medical or Dependent) this works in the same way as the Health Savings Account where you need to choose your **annual amount** for the rest of the PLAN YEAR. See that section for more details on how to calculate annual amount.

If you are enrolled in a Health Savings Account, you can only choose the Limited Purpose HSA.

Click "Next"

Please review your elections. You can go back and edit if needed. You will get an error if anything was missed or incorrect.

| Dayford                  | ce × +                                                                                |                      |                            |                                 |                          |             |              |           | 0                           | -              | ٥                    | ×      |
|--------------------------|---------------------------------------------------------------------------------------|----------------------|----------------------------|---------------------------------|--------------------------|-------------|--------------|-----------|-----------------------------|----------------|----------------------|--------|
| $\leftarrow \rightarrow$ | C a ustest59.dayforcehcm.                                                             | .com/MyDayfo         | orce/u/lw7AngG             | iCEU_OrEZq1S                    | CEfw/Common/#            | QmVuZWZp    | dHNIb        | 0-7 (     | 2 ☆                         | POF            | * 💶                  | :      |
| ≡   ♠                    | KenCrest                                                                              |                      | T.                         | <mark>est Site (59.4)</mark> Be | enefits                  |             |              |           |                             | Q              | ? ⊠∣                 | •      |
|                          | New Hire Enrollment                                                                   |                      |                            |                                 |                          |             | Your Current | Elections | \$24                        | .80 🗙          |                      |        |
|                          |                                                                                       | Introduction         | Profile                    | <b>E</b> lections               | Confirmation             | Summary     |              |           |                             |                |                      |        |
|                          | Confirmation                                                                          |                      |                            |                                 |                          |             |              |           |                             |                |                      |        |
|                          | Please review the summary of your elections. Close Save Draft                         | You are not enrolled | l until you click the 'Sul | bmit Enrollment' bu             | tton and your choices ar | e approved. | Back         | Print     | Submit En                   | rollment       |                      |        |
|                          | Health                                                                                |                      |                            |                                 |                          |             |              |           |                             |                |                      |        |
|                          | Medical                                                                               |                      |                            |                                 |                          |             |              |           |                             |                |                      |        |
|                          | Aetna Choice POS HDHP 3000 - Employee<br>Effective From 7/1/2021                      |                      |                            |                                 |                          |             |              |           | Your Cost: S                | \$0.00         |                      |        |
|                          | Health Savings Account                                                                |                      |                            |                                 |                          |             |              |           |                             |                |                      |        |
|                          | HSA - Employee (HDHP 3000)<br>Effective From 7/1/2021<br>\$100.00 Annual Contribution |                      |                            |                                 |                          |             |              | 1         | Your Cost: St & 2nd Pays of | 54.17<br>Month |                      |        |
|                          | Dental                                                                                |                      |                            |                                 |                          |             |              |           |                             |                |                      |        |
|                          | Waive Dental                                                                          |                      |                            |                                 |                          |             |              |           | Your Cost: S                | \$0.00         |                      |        |
| 📕 🔎 Тур                  | pe here to search                                                                     | O 🛱                  | 🥰 🥭 🖡                      | <b>.</b> 💽 🔯                    | 🧿 🖬 🛯                    |             |              | /         | N 🐨 🖼 🕼                     | d») 💷          | 8:40 PM<br>4/19/2021 | $\Box$ |

Click "Submit Enrollment". IMPORTANT: <u>Once you have submitted, you cannot go back and</u> <u>make changes</u>. If you have made an error, please contact your HR Representative or Kim Smith, Director of Benefits & Risk Management for assistance.

You can print your elections/deductions page for your records.